## Beschreibung – Registrierung Download Praxisleitfaden

| 1.                                                                        | Klicken Sie auf "Registrieren" unterhalb der Login-Daten             |
|---------------------------------------------------------------------------|----------------------------------------------------------------------|
| 2.                                                                        | Geben Sie eine Benutzername und eine gültige E-Mail-Adresse an       |
| Geben Sie ausschließlich <u>Kleinbuchstaben</u> für den Benutzernamen ein |                                                                      |
| 3.                                                                        | Überprüfen Sie den Posteingang der angegebenen E-Mail-Adresse        |
| Überprüfen Sie eventuell Ihren Spam- oder Junk-Mail-Ordner                |                                                                      |
| 4.                                                                        | Klicken Sie in der E-Mail auf den Registrierungs-Link                |
| 5.                                                                        | Legen Sie ein Passwort fest                                          |
| 6.                                                                        | Klicken Sie auf den grünen Knopf, um die Registrierung abzuschließen |
| Die Registrierung war erfolgreich                                         |                                                                      |
| 7.                                                                        | Klicken Sie auf "Login"                                              |
| 8.                                                                        | Führen Sie den Login mit Ihren Daten durch                           |
| Die Anmeldung war erfolgreich                                             |                                                                      |

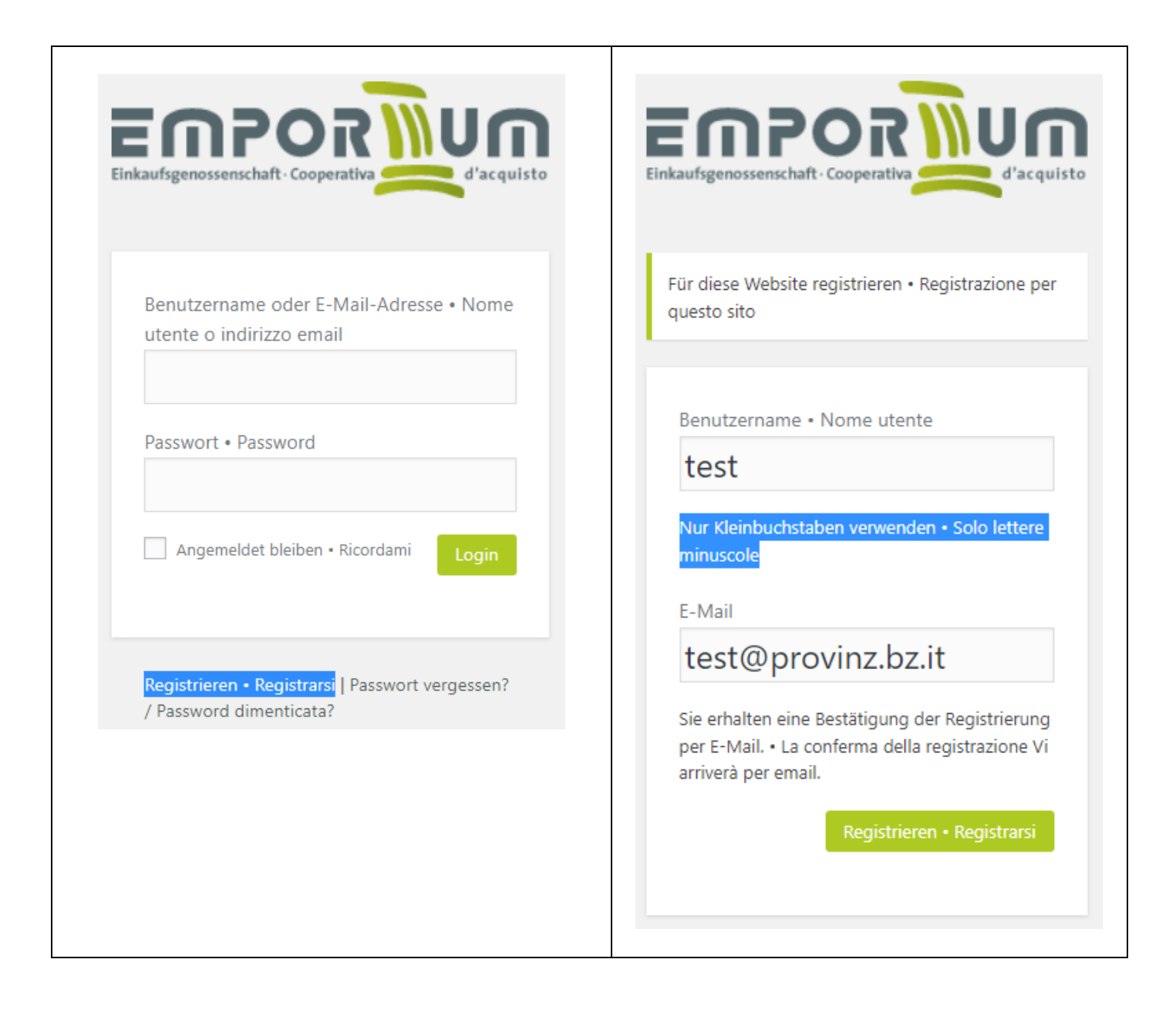

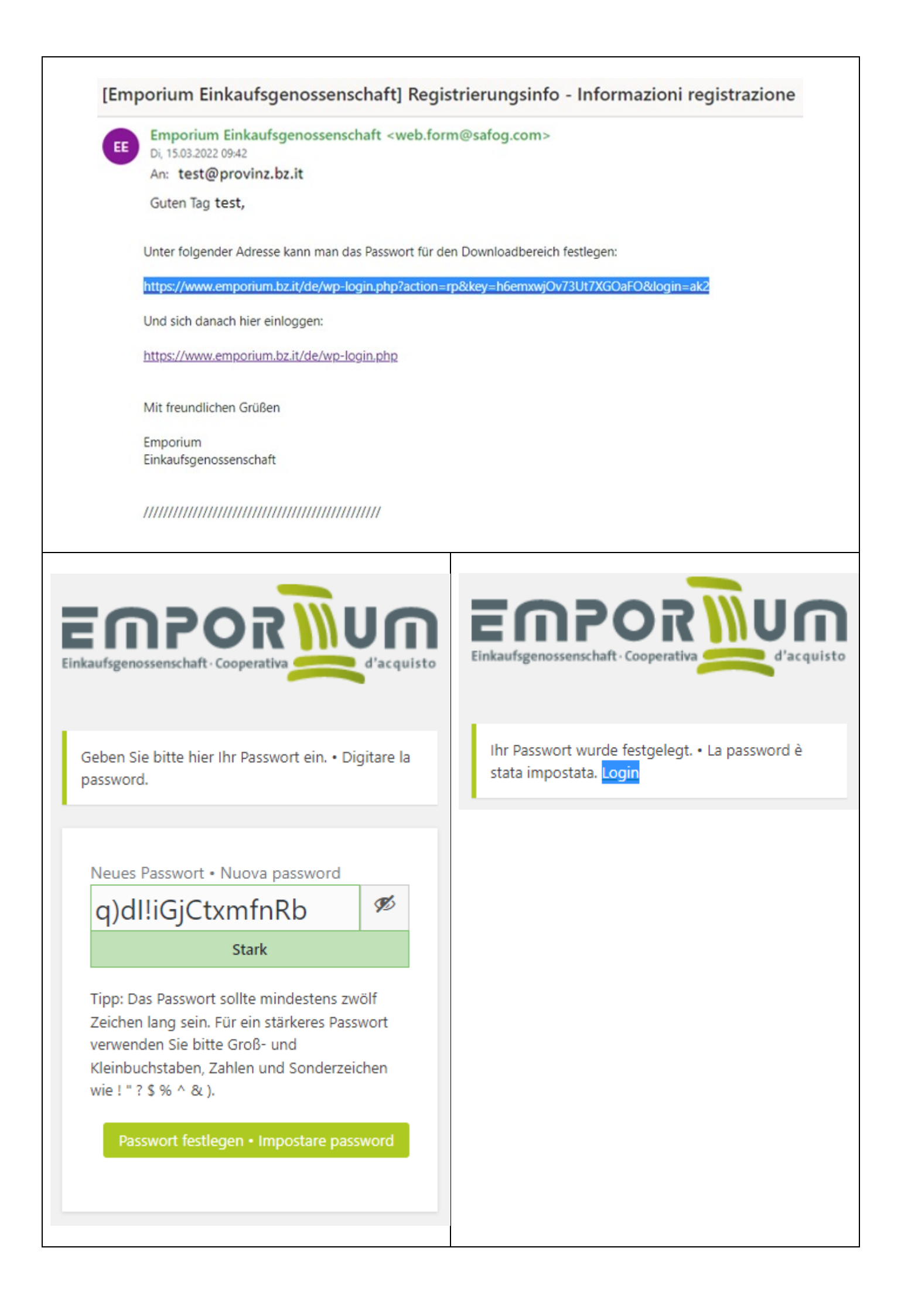

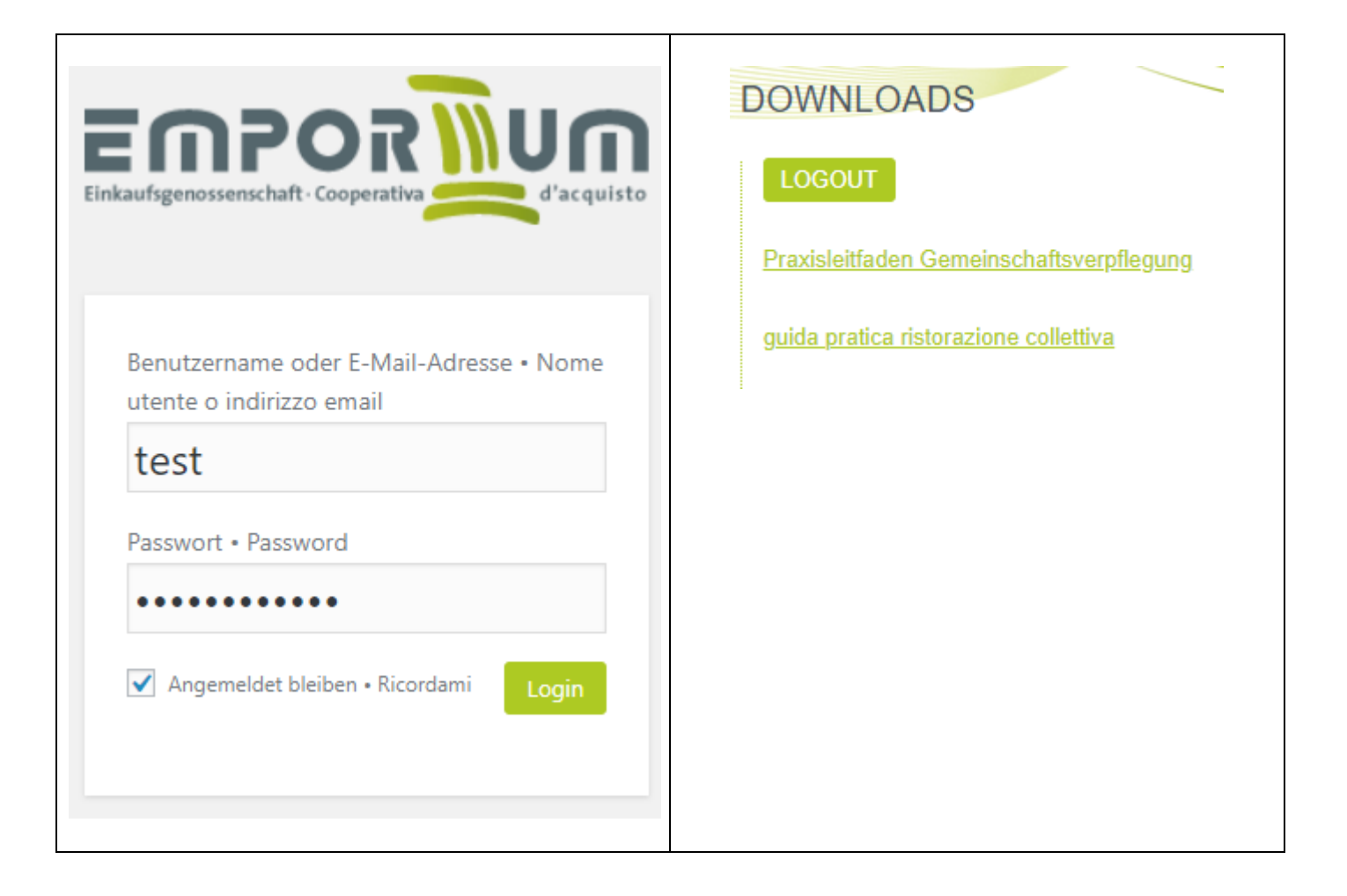